# How do I create a new Lessons page?

Some institutions display a Lessons tool by default in the tool list on the left. If the Lessons tool is not listed in the tool panel on the left, you will need to first add the Lessons tool to the tool list.

Instructors can create a new Lessons page or multiple Lessons pages.

#### Go to Site Info.

If the Lessons tool is not already active in your site, select the **Site Info** tool from the Tool Menu in your site to add it.

#### Click Edit Tools.

| Edit Site Informatio | on    | Edit Tools    | Page O    | rder | Add Participants | Edit Class Roster(s) |
|----------------------|-------|---------------|-----------|------|------------------|----------------------|
| Import from Site     | Imp   | port from Arc | hive File | Use  | r Audit Log      |                      |
| ENG-7 Shakespe       | eare' | s Birds       |           |      |                  |                      |
| Term                 |       | Spri          | ng 2013   |      |                  |                      |

Place a check in the box next to Lessons.

|         | Lessons For creating content modules and sequences; can be organized by week or unit |  |
|---------|--------------------------------------------------------------------------------------|--|
| Click C | Continue.                                                                            |  |
|         | Continue Cancel                                                                      |  |

Scroll down to the bottom of the screen and click the **Continue** button.

Enter a Lessons title and click Continue.

| Customize tool instances       | 5                                                                        |
|--------------------------------|--------------------------------------------------------------------------|
| Please enter the information f | or external tools                                                        |
| Add multiple tool instances or | r configure tool options. You can also make configuration adjustments la |
| Lessons<br>Title               | Unit #1<br>More Lessons Tools? +                                         |
| Continue Back Canc             | el                                                                       |

Your new page will display in the Tool Menu.

| Statistics |
|------------|
| Unit #1 單  |
| Help 😡     |

Notice the new folder in Resources.

| Location: ENG-7 Shakespeare's Birds Resources | 5               |
|-----------------------------------------------|-----------------|
| Remove Move Copy Show Hide                    |                 |
| ◆ □ Title ≟                                   |                 |
| ENG-7 Shakespeare's Birds<br>Resources        | Add T Actions T |
| Unit_1                                        | Add 💌 Actions 💌 |

When you add a new Lessons page, a folder is automatically created in the site Resources tool with the Lesson page name.

### Click on the Lessons page title in the Tool Menu.

| Gradebook 📃 |
|-------------|
| Lessons 💷   |
| Messages Ϙ  |

If the Lessons tool is already active in your site, click on **Lessons** in the Tool Menu to go to the tool.

### Retitle page. (Optional)

| ) 🕑      | Index of pages |      |         |
|----------|----------------|------|---------|
| <b>*</b> | Permissions    | Help | Reorder |
| R,       |                |      |         |

To retitle the Lessons Page, click on the Settings icon (i.e. gear icon) located in the top right corner of the page.

#### Enter a new title.

| Edit Title                                                                   | × |
|------------------------------------------------------------------------------|---|
| * Page title Unit #1                                                         |   |
| Don't Release Page Until All Prerequisite Pages are Completed                |   |
| Require This Page                                                            |   |
| Hide this page from users (page will not appear in left margin)              |   |
| Hide page until following date (page will appear but user will get an error) |   |
| 1/26/14 12:36 PM                                                             |   |
| Create gradebook entry when page is completed. points                        |   |
| Custom CSS File: Use Default +                                               |   |
| or upload your own: Browse No file selected.                                 |   |
| (If this file is named default.css, it will become the site-wide default.)   |   |
|                                                                              |   |
|                                                                              |   |
| Save Cancel                                                                  |   |
|                                                                              |   |

Add a new page title. (This title will appear in the Tool Menu). Then click **Save**.

## Add More Pages. (Optional)

| Lessons                                                                                                    |
|----------------------------------------------------------------------------------------------------|
| Add Content 🖃 More Tools 💌                                                                                                    |
| Add More Pages<br>Add new top-level page(s).                                                                                                  |
| Remove Page<br>Remove the current page from the left margin. This does not delete the<br>page. To delete it, use the "Index of pages" button. |
| Import CC<br>Load file in IMS CC format.                                                                                                    |
| Export CC<br>Export contents of site in IMS CC format.                                                                                        |

On an existing Lessons page, you may also add more top-level pages (i.e. pages which display in the site Tool Menu) by selecting the **Add More Pages** option from the **More Tools** drop-down menu.